### Iutorial do Sistema de Matrícula da UFPI Matrícula Institucional

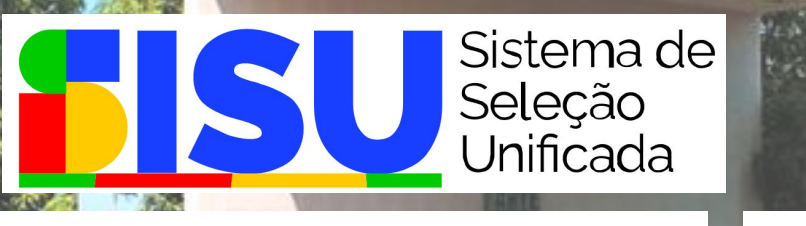

PROCESSOS SELETIVOS

AURIA UNTERSITIÄRIO MINISTRO PETRIÓNIO PORTELLA

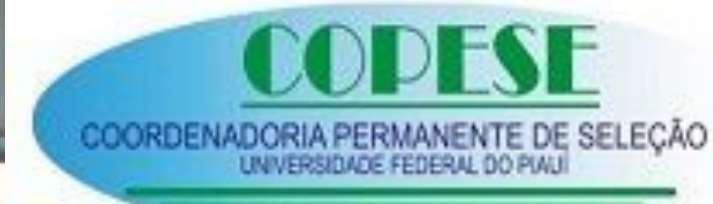

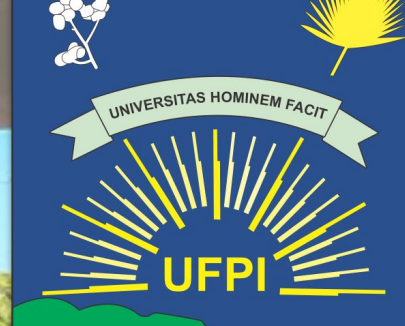

AUE FEDERA

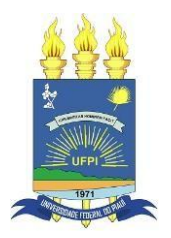

Na UFPI, todo o processo de MATRÍCULA INSTITUCIONAL, dos candidatos aprovados e classificados, será realizado EXCLUSIVAMENTE de forma ONLINE, acessando o sistema eletrônico MATRÍCULA GRADUAÇÃO, disponível no endereço:

#### https://matriculagraduacao.ufpi.br/

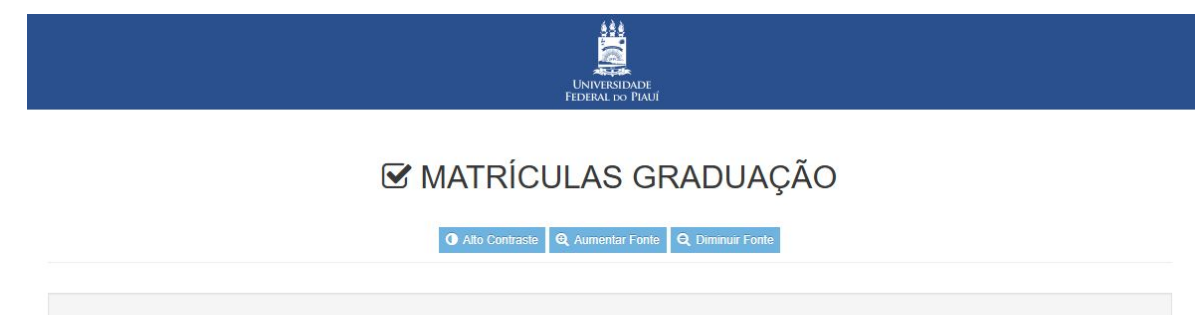

Confira sempre o Edital do Processo Seletivo que você se inscreveu.

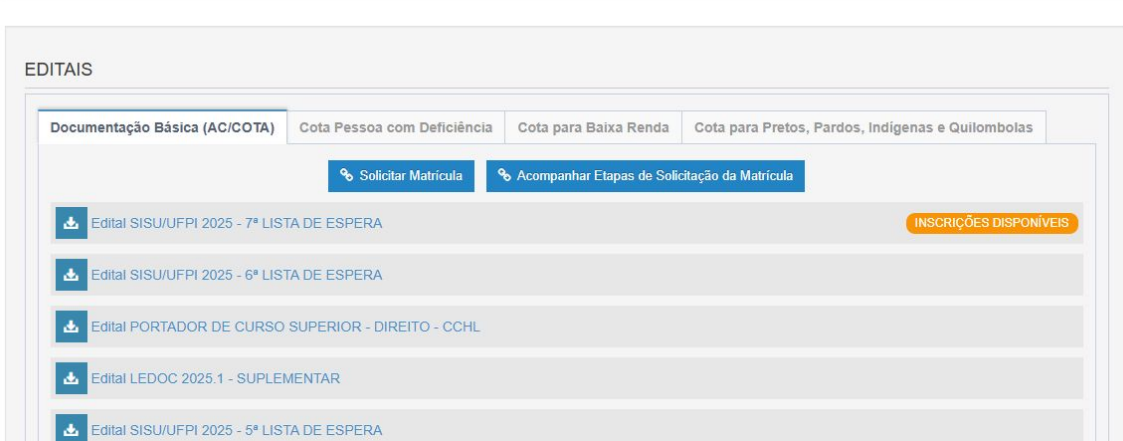

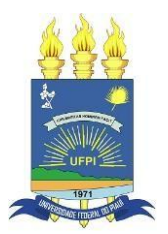

O sistema eletrônico MATRÍCULA GRADUAÇÃO possui 4 ambientes (Documentação Básica (AC/Cota), Cota Pessoa com Deficiência, Cota para Baixa Renda e Cota para Pretos, pardos, indígenas e quilombolas), conforme figura abaixo:

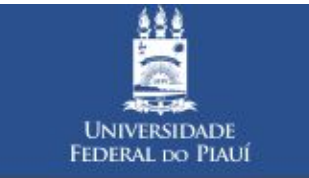

#### MATRÍCULAS GRADUAÇÃO

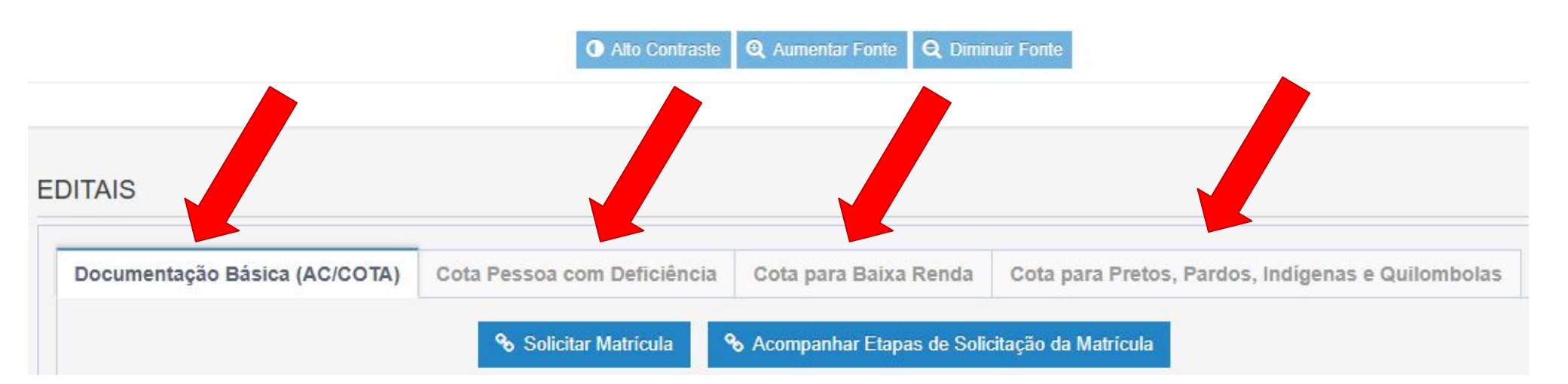

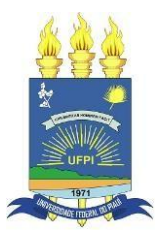

Inicialmente o(a) candidato(a) deverá identificar qual a modalidade de vaga que foi convocado (se AMPLA CONCORRÊNCIA ou COTAS). Na dúvida, o(a) candidato(a) deve sempre verificar a Lista de Convocados disponibilizada pela UFPI.

Você também pode utilizar o recurso "ACOMPANHAR ETAPAS DE SOLICITAÇÃO DE MATRÍCULA"

Selecione o Processo Seletivo (SISU, LEDOC, THE, CEAD, etc.) e digite seus dados pessoais de CPF e Data de Nascimento.

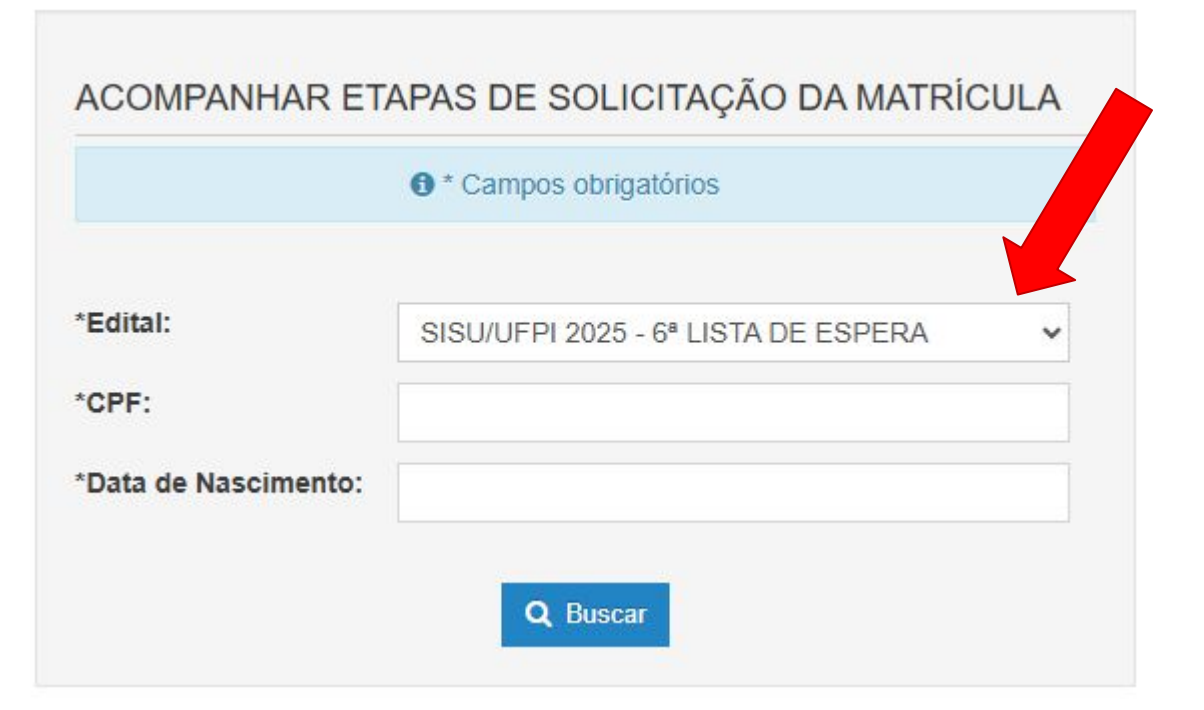

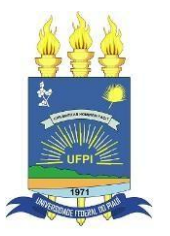

Inicialmente o(a) candidato(a) deverá identificar qual a modalidade de vaga que foi convocado (se AMPLA CONCORRÊNCIA ou COTAS). Na dúvida, o(a) candidato(a) deve sempre verificar a Lista de Convocados disponibilizada pela UFPI.

Após digitar seus dados, o Sistema de Matrícula irá mostrar a modalidade de cota em que foi convocado e os Ambientes que deverá enviar os documentos.

No exemplo, o candidato(a) foi convocado na COTA PPI-1.

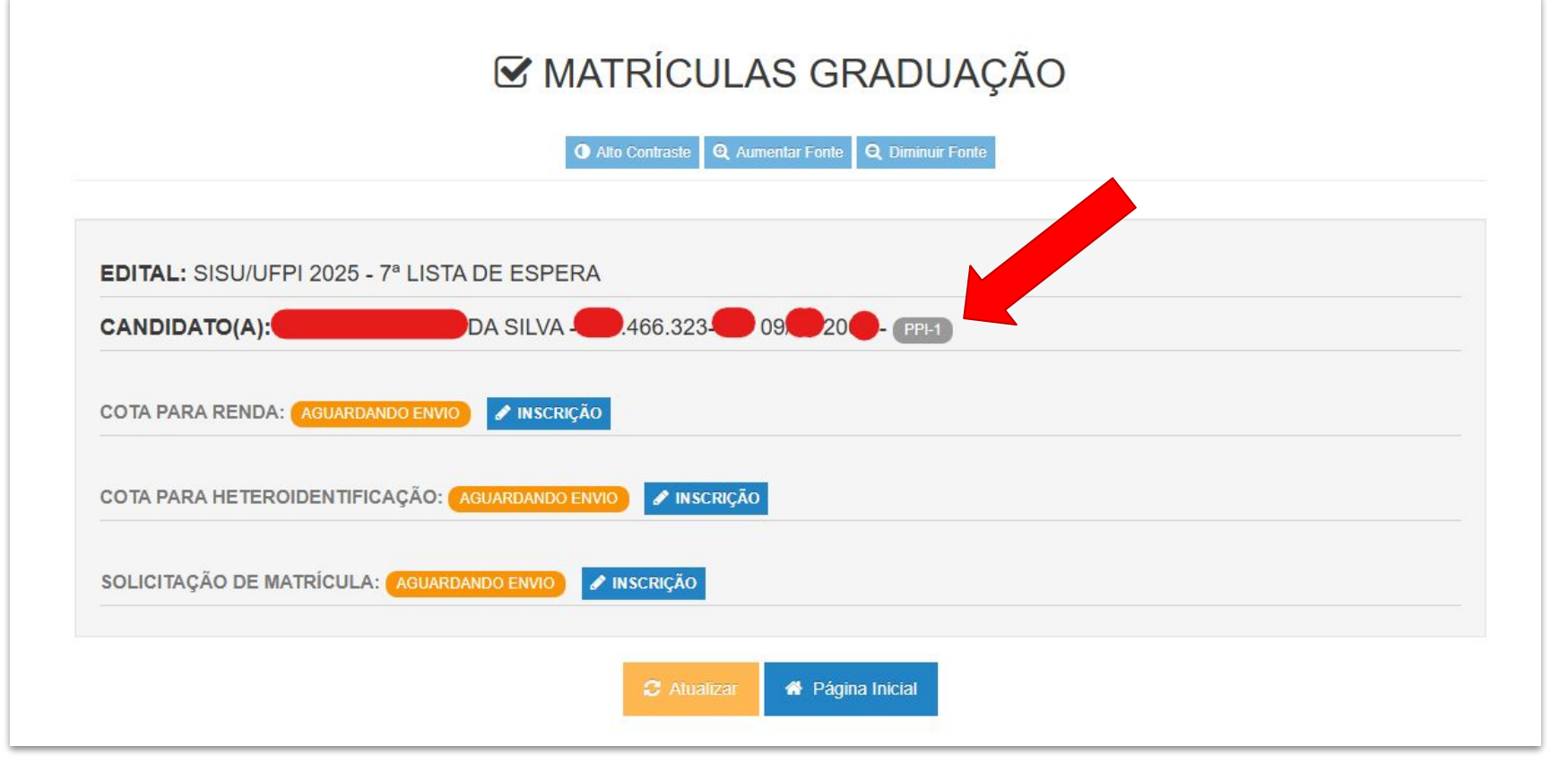

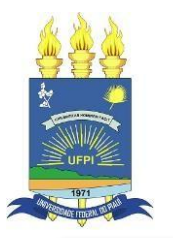

| Você foi aprovado(a) pe | a cota PPI-1. Será necessário avaliação prévia (inscrição deferida), mediante pr<br>No seu caso:<br>Análise Socioeconômica (Renda);<br>Análise de Heteroidentificação; | reenchimento dos respectivos formulários.                        |
|-------------------------|----------------------------------------------------------------------------------------------------|------------------------------------------------------------------|
|                         | O Ao submeter sua solicitação não será mais possível alterá-la.                                                                                                    |                                                                  |
|                         | SISU/UFPI 2025 - 7ª LISTA DE ES                                                                                                    | SPERA                                                            |
| Arquivos: 🛃             | d.                                                                                                    |                                                                  |
|                         | IDENTIFICAÇÃO                                                                                                    | Nesse exemplo NECESSARIAMENTE                                    |
| *CPF:                   |                                                                                                    | o(a) candidato(a) deverá acessar os                              |
| *Data de Nascimento:    | Formato: DD/MM/AAAA                                                                                                    | TRES ambientes de COTAS, antes de<br>submeter sua solicitação de |
|                         | → Avançar                                                                                                    | MATRÍCULA INSTITUCIONAL no                                       |
|                         |                                                                                                    | ambiente Documentação Básica<br>(AC/COTA)                        |

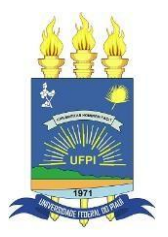

**1)** Se o(a) candidato for AMPLA CONCORRÊNCIA ou COTA EP-2 (precisa comprovar ter

cursado e concluído todo o ENSINO MÉDIO EM ESCOLA PÚBLICA):

Submeterá apenas a solicitação de matrícula no ambiente DOCUMENTAÇÃO BÁSICA (sem precisar utilizar os demais ambientes de cotas) MATRÍCULAS GRADUAÇÃO

|                               | • Alto Contraste           | <b>Q</b> Aumentar Fonte <b>Q</b> Dimi              | nuir Fonte                                                                |
|-------------------------------|----------------------------|----------------------------------------------------|---------------------------------------------------------------------------|
|                               |                            |                                                    |                                                                           |
| DITAIS                        |                            |                                                    |                                                                           |
| Documentação Básica (AC/COTA) | ota Pessoa com Deficiência | Cota para Baixa Renda                              | Cota para Pretos, Pardos, Indígenas e Quilombolas                         |
| Documentação Básica (AC/COTA) | ota Pessoa com Deficiência | Cota para Baixa Renda<br>Acompanhar Etapas de Soli | Cota para Pretos, Pardos, Indígenas e Quilombolas<br>citação da Matrícula |

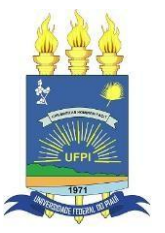

2) Se o(a) candidato(a) for COTISTA (Pessoa com deficiência e/ou Baixa Renda e/ou Preto, Pardo, Indígena ou Quilombola)

O(A) candidato(a) PRIMEIRO submeterá sua solicitação de matrícula nos ambientes da COTA a qual concorreu. Ao clicar no botão Página de Inscrição/Acompanhamento, o(a) candidato será direcionado ao sistema específico de cotas conforme página seguinte.

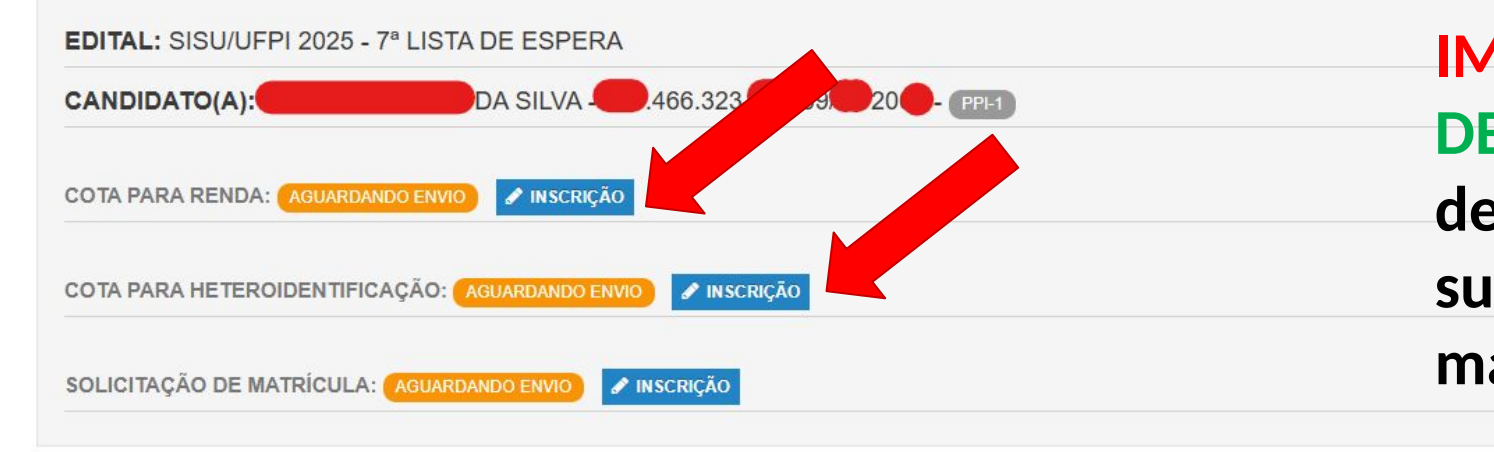

IMPORTANTE: Somente após DEFERIMENTO no ambiente de COTAS, o(a) candidato(a) submeterá sua solicitação de matrícula no ambiente SISU.

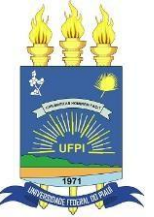

|                                    | E cotadeficiencia@ufpi.edu.br<br>UNIVERSIDADE<br>FEDERAL DO PLAUI<br>■ Alto Contraste<br>■ Alto Contraste<br>■ Alto Contraste | D NÚCLEO DE<br>ACESSIBILIDADE DA UFPI<br>Da com Deficiência (PcD)<br>mentar Fonte                                                                                                    | Para cotistas de<br>PESSOA COM<br>DEFICIÊNCIA                                                     |
|------------------------------------|----------------------------------------------------------------------------------------------------|----------------------------------------------------------------------------------------------------|---------------------------------------------------------------------------------------------------|
| Para cotistas<br>de BAIXA<br>RENDA | INSCRIÇÕES<br>Edital: ~                                                                                                    | ACOMPANHAR INSCRIÇÃO "Protocolo: Protocolo: Código / Ano "CPF: Q Buscar Q Recuperar Protocolo                                                                                                    | Para cotistas de<br>RAÇA/ETNIA                                                                    |
| Cotarendaulpi@ulpi.edu.br          | rudantil<br>Renda                                                                                                    | CER CO<br>UNIVERSITATE<br>FEDERAL DO PAUL<br>CUNVERSITATE<br>UNIVERSITATE<br>CER CO<br>CER CO<br>CER C | MISSÃO DE AVALIAÇÃO<br>NICO-RACIAL<br>S, pardos, indígenas e quilombolas)                         |
| INSCRIÇÕES ACOMPAN<br>Edital:      | HAR INSCRIÇÃO  Protocolo: Clódigo / Ano  Recuperar Protocolo                                                                  | AUTODECLARAÇÃO ÉTNICO-RACIAL<br>Edital:                                                                                                    | ACOMPANHAR INSCRIÇÃO  *Protocolo:  Protocolo: Código / Ano *CPF:  Q Buscar  Q Recuperar Protocolo |

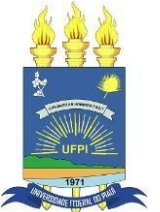

#### **OBSERVAÇÕES IMPORTANTES**

- 1) O(A) candidato(a) COTISTA (Pessoa com Deficiência e/ou Baixa Renda e/ou Preto, Pardo, Indígena ou Quilombola):
  - a. Deverá estar atento, pois terá que acessar os ambientes específicos de sua COTA, podendo ser somente UM ou DOIS ambientes, conforme sua modalidade de concorrência (PPI-1, PCD-1, Q-1, EP-1, PPI-2, PCD-2 e/ou EP-2);
  - b. O(A) candidato(a) cotista que precise acessar mais de um ambiente, poderá realizar o acesso simultaneamente (não precisando aguardar o primeiro DEFERIMENTO em um sistema, para acessar um outro);
  - c. O(A) candidato(a) cotista NECESSARIAMENTE deverá acessar o ambiente Documentação Básica (AC/COTA) para submeter sua solicitação de Matrícula Institucional. E somente conseguirá submetê- la neste ambiente se DEFERIDO no(s) ambiente(s) de sua COTA específica;

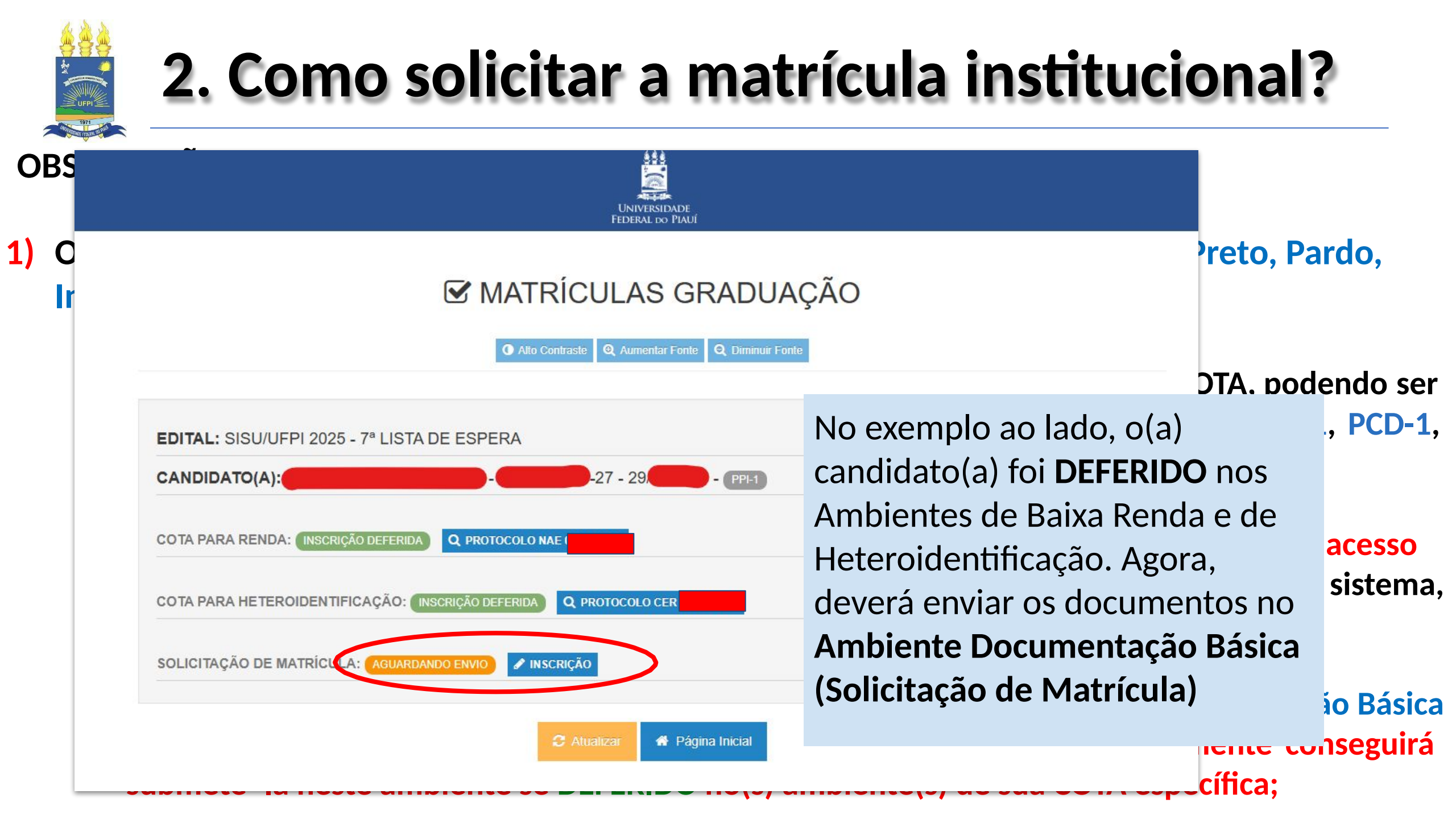

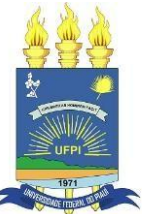

#### **OBSERVAÇÕES IMPORTANTES**

2) Tanto o(a) candidato(a) AMPLA CONCORRÊNCIA quanto o(a) candidato(a) COTISTA (Pessoa com Deficiência e/ou Baixa Renda e/ou Preto, Pardo, Indígena ou Quilombola), deverá ACOMPANHAR o STATUS de suas solicitações:

| ANDIDATO(A):                       |                          | S - 45 -                     | 07 - PPI-1   |  |
|------------------------------------|--------------------------|------------------------------|--------------|--|
| OTA PARA RENDA: INSCRIÇÃO INDEFERI | DA NOVO RECURSO DISPONÍV | EL Q PROTOCOLO NAE 02043/202 | 25 🖋 RECURSO |  |
| OTA PARA HETEROIDENTIFICAÇÃO:      | AGUARDANDO ENVIO         | RIÇÃO                        |              |  |

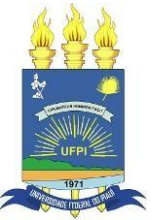

#### 3. Como acompanhar o STATUS das solicitações?

#### solicitações?

Todos(as) os(as) candidatos(as) AMPLA CONCORRÊNCIA e COTISTAS, podem acessar o ambiente Documentação Básica (AC/COTA) e clicar no botão Acompanhar Solicitação de Matrícula. Em seguida, informar os dados solicitados.

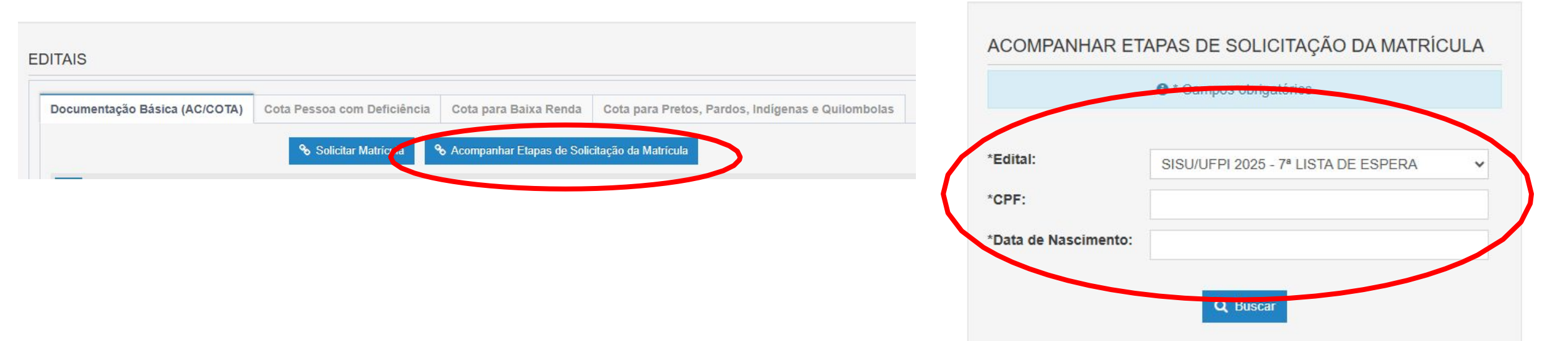

Reitera-se que é de responsabilidade exclusiva do(a) candidato(a) acompanhar o STATUS de suas solicitações nos ambientes eletrônicos, observando prazos estabelecidos em Edital.

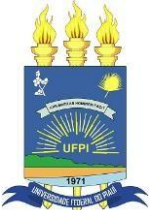

# 3. Como acompanhar o STATUS das solicitações?

#### Relação de Mensagens de Status

AGUARDANDO ENVIO: O(A) candidato(a) deve acessar os Ambientes do Sistema de Matrícula e enviar os documentos solicitados AGUARDANDO AVALIAÇÃO: Solicitação de Matrícula Institucional ou Avaliação do Cotas sendo analisada pela Comissão Avaliadora AGUARDANDO AVALIAÇÃO DE RECURSO DE INSCRIÇÃO: RECURSO de Solicitação de Matrícula Institucional ou Avaliação do Cotas sendo analisada

AGUARDANDO AVALIAÇÃO DE RECURSO TERMO DE DESISTÊNCIA: RECURSO de Solicitação de cancelamento de vínculo em curso anterior sendo analisado

AGUARDANDO HOMOLOGAÇÃO DO TERMO DE DESISTÊNCIA: Solicitação de cancelamento de vínculo em curso anterior sendo analisada AGUARDANDO O PROCESSAMENTO DA MATRÍCULA: Análise foi DEFERIDA, o sistema está gerando número de matrícula do(a) candidato(a)

**INSCRIÇÃO DEFERIDA (No ambiente de COTAS):** Análise de cotas **DEFERIDA**, o(a) candidato deve submeter sua solicitação de matrícula institucional no ambiente SISU.

**INSCRIÇÃO INDEFERIDA:** Solicitação de Matrícula Institucional ou Avaliação de Cota **NEGADA** (o candidato poderá entrar com recurso, dentro do prazo estabelecido em edital)

INSCRIÇÃO DEFERIDA E MATRÍCULA PROCESSADA COM SUCESSO: Número de matrícula gerado, o(a) candidato é direcionado ao sistema acadêmico SIGAA para realizar seu autocadastro.

**TERMO DE DESISTÊNCIA INDEFERIDO:** Solicitação de cancelamento de vínculo em curso anterior sendo **NEGADA** (o candidato poderá entrar com recurso, dentro do prazo estabelecido em edital)

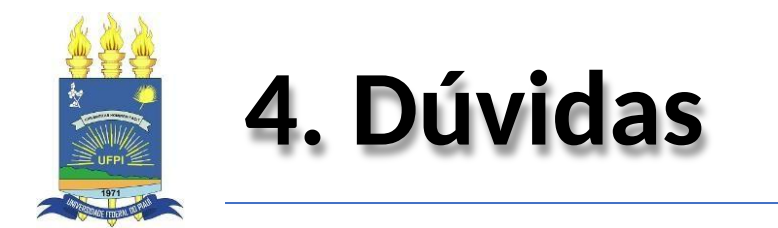

Consultar as PERGUNTAS e RESPOSTAS FREQUENTES disponível no endereço:

https://ufpi.br/sisu-cspe

Os(As) candidatos(as) também poderão direcionar suas dúvidas para os seguintes emails:

> <u>duvidasisu@ufpi.edu.br</u> <u>servicodematricula@ufpi.edu.br</u> <u>daa@ufpi.edu.br</u>

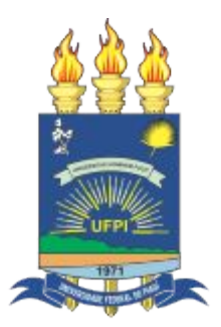

Universidade Federal do Piauí